Mr ROTH

16/11/2024

# Compte rendu TP10

Service de déploiement Windows -WDS

TEWES Arnaud BTS SIO SISR 2EME ANNEE

#### Introduction

Windows Deployment Services (WDS) est un rôle serveur qui centralise et automatise le déploiement de systèmes d'exploitation Windows sur votre réseau Au lieu d'installer manuellement chaque ordinateur, WDS permet de déployer des images standardisées à distance, simplifiant considérablement l'installation, la mise à niveau et la réparation des systèmes II utilise le démarrage PXE (Preboot Execution Environment), permettant aux ordinateurs de démarrer via le réseau pour lancer l'installation

#### Pourquoi déployer WDS?

- **Déploiement centralisé et rapide :** Installez Windows sur plusieurs ordinateurs en même temps depuis un seul point
- **Configuration standardisée :** Assurez une installation identique sur toutes les machines pour une meilleure gestion
- Réduction des coûts et du temps : Automatisez le processus pour économiser les efforts administratifs
- Déploiement à distance : Installez Windows sur des ordinateurs sans avoir besoin d'être physiquement présent
- Utilisation du démarrage PXE : Les ordinateurs démarrent directement depuis le réseau pour le déploiement
- Flexibilité : Déployez différentes versions de Windows et des images personnalisées

#### Prérequis :

- Serveur Windows : La machine qui hébergera le rôle WDS
- Active Directory (recommandé) : Facilite la gestion des ordinateurs et des utilisateurs
- **DNS** : Nécessaire pour la résolution de noms sur le réseau
- **DHCP** : Fournit des adresses IP aux ordinateurs qui démarrent en PXE (une configuration spécifique peut être nécessaire)
- Volume NTFS dédié : Un espace de stockage formaté pour les images WDS
- Images Windows (.wim) : Les fichiers d'installation de Windows
- Droits d'administrateur : Pour installer et configurer WDS

## Procédé de la mise en place pas à pas

Sélectionner le type d'installation "Installation basée sur un rôle ou une fonctionnalité".

| electionner le t     | ype d'installation                                                                                                    | SRV-V-WDS-AT.AT                                                    | T.Io |
|----------------------|----------------------------------------------------------------------------------------------------|--------------------------------------------------------------------|------|
| Avant de commencer   | Sélectionnez le type d'installation. Vous pouvez installer des rôle:<br>ordinateur physique ou virtuel en fonctionnement, ou sur un disc     | s et des fonctionnalités sur un<br>que dur virtuel hors connexion. |      |
| Type d'installation  | Installation basée sur un sêle ou une fonctionnalité                                                                                         |                                                                    |      |
| Sélection du serveur | Configurez un serveur unique en ajoutant des rôles, des servic                                                                               | es de rôle et des fonctionnalités.                                 |      |
|                      |                                                                                                    |                                                                    |      |
|                      | <ul> <li>Installation des services Bureau à distance</li> <li>Installez les services de rôle nécessaires à l'infrastructure VDI (</li> </ul> | Virtual Deckton Infrastructure) no                                 |      |
|                      | déployer des bureaux basés sur des ordinateurs virtuels ou su                                                                                | r des sessions.                                                    | Jui  |
|                      |                                                                                                    |                                                                    |      |
|                      |                                                                                                    |                                                                    |      |
|                      |                                                                                                    |                                                                    |      |
|                      |                                                                                                    |                                                                    |      |
|                      |                                                                                                    |                                                                    |      |
|                      |                                                                                                    |                                                                    |      |
|                      |                                                                                                    |                                                                    |      |
|                      |                                                                                                    |                                                                    |      |
|                      |                                                                                                    |                                                                    |      |
|                      |                                                                                                    |                                                                    |      |

Dans la liste des rôles de serveurs, cocher "Services de déploiement Windows".

| 🚡 Assistant Ajout de rôles et de fonctionnalités                                                                                                    | - 🗆 ×                                                                                                    |
|----------------------------------------------------------------------------------------------------|----------------------------------------------------------------------------------------------------|
| Avant de commencer       Sélectionnez un ou plusieurs rôles à installer sur le serveur sélect         Rôles       Sélection du serveur         Rôles de serveurs       Attestation d'intégrité de l'appareil         Fonctionnalités       Hyper-V         VDS       Services de rôle         Confirmation       Services AD DS         Services AD DS       Services AD DS         Services AD DS       Services AD RMS (Active Directory Rights Manage)         Services d'instraiton en volume       Services d'instraiton en volume         Services de fédipleiment Windowe       Services de fédipleiment Active Directory (AD FS)         Image: Will S       Services de fichiers et de stockage (1 sur 12 installe)         Services de fichiers et Will Services Will Services MURD Proces       Services de fichiers et de stockage (1 sur 12 installe) | SERVEUR DE DESTINATION<br>SRV-V-WDS-AT.AT.Jocal<br>ionné.<br>Description<br>Les services de déploiement<br>Windows fournissent des moyens<br>simples et sécurisés pour déployer<br>rapidement et à distance des<br>systèmes d'exploitation Windows sur<br>des ordinateurs via le réseau. |
| < > > < > > < > > < > > < > > < > > < > > > > > > > > > > > > > > > > > > > >                                                                                                    | > Installer Annuler                                                                                                    |

Vérifier que les services de rôle "Serveur de déploiement" et "Serveur de transport" sont sélectionnés. Ce sont les services de rôle essentiels pour WDS. Cliquez ensuite sur "Suivant"

| Sélectionner des     | services de rôle                                     | SERVEUR DE DESTINATIO<br>SRV-V-WDS-AT.AT.Joca                            |
|----------------------|------------------------------------------------------|--------------------------------------------------------------------------|
| Avant de commencer   | Sélectionner les services de rôle à installer pour S | Services de déploiement Windows                                          |
| Type d'installation  | Services de rôle                                     | Description                                                              |
| Sélection du serveur | Serveur de déploiement                               | Le serveur de déploiement fournit                                        |
| Rôles de serveurs    | Serveur de transport                                 | toutes les fonctionnalités des<br>Services de déploiement Windows        |
| Fonctionnalités      |                                                      | qui vous permettent de configurer                                        |
| WDS                  |                                                      | et d'installer à distance les système<br>d'exploitation Windows Avec les |
| Services de rôle     |                                                      | Services de déploiement Windows,                                         |
| Confirmation         |                                                      | vous pouvez créer et personnaliser                                       |
|                      |                                                      | pour réinitialiser des ordinateurs. Le                                   |
|                      |                                                      | serveur de déploiement dépend de                                         |
|                      |                                                      | composants de base du serveur de<br>transport.                           |
|                      |                                                      |                                                                          |
|                      |                                                      |                                                                          |
|                      |                                                      |                                                                          |
|                      |                                                      |                                                                          |
|                      |                                                      |                                                                          |
|                      |                                                      |                                                                          |

L'installation du rôle "Services de déploiement Windows" et de ses services de rôle est terminée. Cliquer sur "Fermer" pour quitter l'Assistant Ajout de rôles et de fonctionnalités. Vous pouvez maintenant accéder au Gestionnaire de serveur pour configurer WDS

| Cestionnaire de serveur                                                             |                                                                                                    | - 0 ~                              |
|-------------------------------------------------------------------------------------|----------------------------------------------------------------------------------------------------|------------------------------------|
| Gestionn                                                                            | aire de serveur • WDS                                                                                                    | • 🕄   🎢 Gérer Outils Afficher Aide |
| Tableau de bord Serveur local Tous les serveurs Services de lichiers et d P Ser WOS | Serverus Serverus Se | <u>ikces</u> ▼                     |
|                                                                                     | ÉVÉNEMENTS       Bour la r-Antonnenis () Dau Istral       / Riter       / Riter       Nom du serveur () D. Grachté : Source : Journal : Data et heure ()                                                                                                    | [ %G+85 ▼]<br>⊙                    |
|                                                                                     | SERVICES<br>Too les services 1 es total<br>//ature                                                                                                    | ( <u>ikees</u> •)                  |
| <b>日</b> 夕 田 🌔 🛚                                                                    | Nom då server Non camplet Nom da server Statut Type de démanage<br>SRW-Will Server de services de déclaiement Windows W755erger Anthé Manuel                                                                                                    | 更 d <u>a</u> 11:19                 |

| 🔂 Gestionnaire de serveur                                                                                                    |                                                                                                    |                                                  |                                                     | – a ×                              |
|----------------------------------------------------------------------------------------------------|----------------------------------------------------------------------------------------------------|--------------------------------------------------|-----------------------------------------------------|------------------------------------|
| Gestionnaire de serveur •                                                                                                    | WDS                                                                                                    |                                                  |                                                     | • 遼   🎢 Gérer Outils Alficher Aide |
| Tableau de bord     Serveur local     Serveur local     Serveur     Serveur local     Serveur     Serveur     Serveur     Serveur local     Serveur     Serveur | Image: a logicitation de folders       Image: a logicitation de folders       Image: a logici                                                                                                    | X                                                | - C X<br>V 0<br>V 0 Recharcher dans: Accia repide P |                                    |
| Applications et fonctionnalités                                                                                                    | CCPC     CCPC     CCPC | #Bechargements<br>CCPC<br>#                      | CePC                                                | ТАСНЕВ •                           |
| Options d'alimentation<br>Observateur d'aviennents<br>Systeme<br>Gestionnaire de périphériques<br>Cannosions réseau<br>Gestion de disque<br>Gestion de l'ordinateur<br>Windows PowerSell<br>Michaelme BowerSell                                                                                                    | kel magis ≠ ∨ Fichiers récents (0)<br>■ Ce PC<br>▲ Lecteur de D/D (0) S<br>d Réseru                                                                                                    | It's nour efficients in deniers fichers ouverts. |                                                     |                                    |
| Gestionnaire des tâches Paramètres                                                                                                    |                                                                                                    |                                                  |                                                     | TÂCHES •                           |
| Esplorateur de lichies Rechercher Exécuter                                                                                                    | 4 dement(i)<br>× II                                                                                                    |                                                  | 11 K                                                |                                    |
| Arrêber ou se déconnecter ><br>Bureau                                                                                                    |                                                                                                    |                                                  |                                                     |                                    |
| ा 🖉 📑 🧐 🖽 🤹                                                                                                    |                                                                                                    |                                                  |                                                     | 11:30<br>19/06/2024 ₹              |

Cliquer sur le logo Windows et cliquer sur Gestion des disques

Dans la "Gestion des disques", faire un clic droit sur l'espace "Non alloué" nouvellement créé et sélectionner "Nouveau volume simple...". L'objectif est de créer une nouvelle partition qui sera dédiée au stockage des images WDS

| De base<br>49,98 Go<br>En ligne                                                                                                    | 499 Mo<br>Sain (Partition de réc                                                                                                    | 99 Mo<br>Sain (Partition                                       | (C:)<br>24,98 Go NTFS<br>Sain (Dématrer, Eichier d'échange | 24,42 Go<br>Non alloué                                                                                                    |                                                                                                    |                                       |
|----------------------------------------------------------------------------------------------------|----------------------------------------------------------------------------------------------------|----------------------------------------------------------------|------------------------------------------------------------|----------------------------------------------------------------------------------------------------|----------------------------------------------------------------------------------------------------|---------------------------------------|
| en light                                                                                                    | Sain (Partition de rec                                                                                                    | Sain (Partition                                                | Sain (Demaner, Fichier d echange,                          |                                                                                                    | Nouveau volume simple.                                                                                                    | •                                     |
| CD-ROM 0                                                                                                    |                                                                                                    |                                                                |                                                            |                                                                                                    | Nouveau volume traction                                                                                                    | nar hander                            |
| DVD (D:)                                                                                                    |                                                                                                    |                                                                |                                                            |                                                                                                    | Nouveau volume en miro                                                                                                    | par barraes                           |
| Aucun média                                                                                                    |                                                                                                    |                                                                |                                                            |                                                                                                    | Nouveau Volume RAID-5.                                                                                                    |                                       |
|                                                                                                    |                                                                                                    |                                                                |                                                            |                                                                                                    | Propriétés                                                                                                    |                                       |
| Non alloué 📘                                                                                                    | Partition principale                                                                                                    |                                                                |                                                            |                                                                                                    | Aide                                                                                                    |                                       |
|                                                                                                    |                                                                                                    |                                                                |                                                            |                                                                                                    |                                                                                                    |                                       |
| t Création d'un volu<br>uer une lettre de la<br>our un accès plus faci                                                                                                    | me simple<br>ecteur ou de chemin d'accè<br>le, vous pouvez assigner une lett                                                                                                    | ès<br>tre de lecteur ou un                                     | X Assistant<br>Format<br>Poi                               | Création d'un volume<br>er une partition<br>ır stocker des données                                                                                                    | simple                                                                                                    | la formater.                          |
| t Création d'un volu<br><b>uer une lettre de l</b><br>our un accès plus faci<br>hemin d'accès au lect                                                                            | me simple<br>e <b>cteur ou de chemin d'accë</b><br>le, vous pouvez assigner une lett<br>eur sur votre partition.                                                                                     | ès<br>tre de lecteur ou un                                     | X Assistant<br>Format<br>Pot                               | Création d'un volume<br>er une partition<br>Ir stocker des données<br>uez si vous voulez form                                                                                                    | e simple<br>sur cette partition, vous devez d'abord<br>ater cette partition, et le cas échéant, le                                                                                                    | la formater.<br>es paramètres que vo  |
| t Création d'un volu<br><b>uer une lettre de la</b><br>our un accès plus faci<br>hemin d'accès au lect                                                                           | me simple<br>e <b>cteur ou de chemin d'accé</b><br>le, vous pouvez assigner une lett<br>eur sur votre partition.                                                                                     | ès<br>re de lecteur ou un                                      | X Assistant<br>Format<br>Por<br>India<br>voul              | Création d'un volume<br>er une partition<br>r stocker des données<br>uez si vous voulez form<br>z utiliser.                                                                                                    | s simple<br>sur cette partition, vous devez d'abord<br>ater cette partition, et le cas échéant, le                                                                                                    | la formater.<br>es paramètres que voi |
| tt Création d'un volu<br>vuer une lettre de la<br>jour un accès plus faci<br>hemin d'accès au lect<br>Attribuer la lettre de la                                                  | me simple<br>ecteur ou de chemin d'accé<br>le, vous pouvez assigner une lett<br>sur sur votre partition.                                                                                             | bs<br>re de lecteur ou un<br>E                                 | X Assistant<br>Formal<br>Poi                               | Création d'un volume<br>er une partition<br>r stocker des données<br>uez si vous voulez form<br>z utiliser.<br>) Ne pas formater ce vo<br>P Formater ce volume.                                                                                      | s simple<br>sur cette partition, vous devez d'abord<br>ater cette partition, et le cas échéant, le<br>rolume<br>avec les paramètres suivants :                                                                                                    | la formater.<br>25 paramètres que voi |
| t Création d'un volu<br>uer une lettre de la<br>our un accès plus faci<br>hemin d'accès au lect<br>Attribuer la lettre de l<br>Monter dans le doss                               | me simple<br>exteur ou de chemin d'accé<br>le, vous pouvez assigner une lett<br>sur sur votre partition.<br>ecteur suivante<br>er NTFS vide suivant :<br>Pan                                         | E v                                                            | X Assistant<br>Format<br>Pot                               | Création d'un volume<br>er une partition<br>r stocker des données<br>uez si vous voulez form<br>z utiliser.<br>) Ne pas formater ce volume<br>Système de fichier                                                                                     | e simple<br>sur cette partition, vous devez d'abord<br>ater cette partition, et le cas échéant, le<br>rolume<br>avec les paramètres suivants :<br>Ts : NTFS                                                                                                   | la formater.<br>es paramètres que vor |
| t Création d'un volu<br>uer une lettre de la<br>our un accès plus faci<br>hemin d'accès au lectr<br>Attribuer la lettre de l<br>Monter dans le dossi<br>) Ne pas attribuer de la | me simple<br>ecteur ou de chemin d'accé<br>le, vous pouvez assigner une lett<br>eur sur votre partition.<br>ecteur suivante :<br>er NTFS vide suivant :<br>Pan<br>ettre de lecteur ni de chemin d'ac | E v<br>courir                                                  | X Assistant<br>Format<br>Pol                               | Création d'un volume<br>er une partition<br>r stocker des données<br>uez si vous voulez form<br>z utiliser.<br>) Ne pas formater ce volume<br>© Formater ce volume.<br>Système de fichier<br>Taille d'unité d'allé                                   | e simple<br>sur cette partition, vous devez d'abord<br>ater cette partition, et le cas échéant, le<br>rolume<br>avec les paramètres suivants :<br>s : <u>NTFS</u><br>pocation : Par défaut                                                                    | la formater.<br>es paramètres que voi |
| t Création d'un volu<br>uer una coès plus faci<br>hemin d'accès au lect<br>Attribuer la lettre de l<br>Monter dans le dossi<br>Ne pas attribuer de la                            | me simple<br>ecteur ou de chemin d'accé<br>le, vous pouvez assigner une lett<br>eur sur votre partition.<br>ecteur suivante :<br>er NTFS vide suivant :<br>Pan<br>ettre de lecteur ni de chemin d'ac | e de lecteur ou un                                             | X Assistant<br>Format<br>Por<br>Undic<br>Voul              | Création d'un volume<br>er une partition<br>Ir stocker des données<br>uez si vous voulez form<br>ez utiliser.<br>) Ne pas formater ce v<br>© Formater ce volume :<br>Système de fichier<br>Taille d'unité d'alla<br>Nom de volume :                  | e simple<br>sur cette partition, vous devez d'abord<br>ater cette partition, et le cas échéant, le<br>volume<br>avec les paramètres suivants :<br>'s : <u>NTFS</u><br>cation : <u>Par défaut</u><br><u>ImagesPXE</u>                                          | la formater.<br>es paramètres que vor |
| t Création d'un volu<br>uer una cets plus faci<br>hemin d'accès au lect<br>Attribuer la lettre de l<br>Monter dans le doss<br>Ne pas attribuer de la                             | me simple<br>ecteur ou de chemin d'accè<br>le, vous pouvez assigner une lett<br>eur sur votre partition.<br>ecteur suivante<br>er NTFS vide suivant :<br>Pan<br>ettre de lecteur ni de chemin d'ac   | E<br>courtr                                                    | X Assistant<br>Format<br>Por<br>India<br>voul              | Création d'un volume<br>er une partition<br>r stocker des données<br>uez si vous voulez form<br>z utiliser.<br>) Ne pas formater ce v<br>§ Formater ce volume :<br>Système de fichier<br>Taille d'unité d'allo<br>Nom de volume :<br>Effectuer un fo | e simple<br>sur cette partition, vous devez d'abord<br>ater cette partition, et le cas échéant, le<br>rolume<br>avec les paramètres suivants :<br>s : <u>NTFS</u><br>cotation : <u>Par défaut</u><br>images <mark>PXE</mark><br>matage rapide                 | la formater.<br>es paramètres que vo  |
| t Création d'un volu<br>uer une lettre de la<br>our un accès plus faci<br>hemin d'accès au lect<br>Attribuer la lettre de l<br>Monter dans le dossi<br>Ne pas attribuer de la    | me simple<br>ecteur ou de chemin d'accé<br>le, vous pouvez assigner une lett<br>eur sur votre partition.<br>ecteur suivante :<br>er NTFS vide suivant :<br>Pan<br>ettre de lecteur ni de chemin d'ac | ès<br>tre de lecteur ou un<br>E v<br>courir<br>coès de lecteur | X Assistant<br>Format<br>Pol                               | Création d'un volume<br>er une partition<br>Ir stocker des données<br>uez si vous voulez form<br>z utiliser.<br>Ne pas formater ce volume<br>Système de fichier<br>Taille d'unité d'alle<br>Nom de volume :<br>Effectuer un fo<br>Activer la com     | e simple<br>sur cette partition, vous devez d'abord<br>ater cette partition, et le cas échéant, le<br>rolume<br>avec les paramètres suivants :<br>s : <u>NTFS</u><br>socation : Par défaut<br>ImagesPXE<br>matage rapide<br>pression des fichiers et dossiers | la formater.<br>es paramètres que voi |

Ouvrir le menu "Outils" dans le Gestionnaire de serveur et sélectionner "Services de déploiement Windows". Cela ouvrira la console de gestion de WDS, où vous pourrez configurer le serveur WDS pour utiliser le nouveau volume créé

| € Gestic                         | onnaire de serveur + WDS                                     |                                                                                                    | • (3)   🌠 Gerar 🐯 Allicher Ada                                                           |
|----------------------------------|--------------------------------------------------------------|----------------------------------------------------------------------------------------------------|------------------------------------------------------------------------------------------|
|                                  | SERVEURS                                                     |                                                                                                    | Analyseur de performances<br>Configuration du système                                    |
| Tableau de bord<br>Serveur local | Town les serveues   1 au fotal                               | \                                                                                                    | Délegrenter et optimiser les lecteurs<br>Dagnostic de mémoire Windows                    |
| Tous les serveurs                | line P (E) • (I                                              |                                                                                                    | fidituur du Registre<br>Gestion de l'impression                                          |
| BH WDS                           | SRV-V-WDS-AI 192.168-50.105 En light - Compteurs de          | Derivate mise a jour i Activation de Windows<br>performances non demante 19/06/2004 11:1807. Non activé | Gestion de l'ordinateur<br>Informations système                                          |
|                                  |                                                              |                                                                                                    | Instateur (605)<br>Locaeur de récupération                                               |
|                                  |                                                              |                                                                                                    | Moniteur de ressources<br>Nettoyage de disque                                            |
|                                  |                                                              |                                                                                                    | Closerosteur d'événements<br>COBC Data Sources (32-bit)                                  |
|                                  |                                                              |                                                                                                    | Pare fau Windows Defander avec fonctions avancées de sécurité<br>Pierificateur de téches |
|                                  | ÉVÉNEMENTS<br>louis los événements   0 ou total              |                                                                                                    | Sauvegarde Windows Server<br>Services                                                    |
|                                  | Pitter P (1) + (1)                                           | •                                                                                                    | Services de composants<br>Sanvices de deplorament Windows                                |
|                                  | Nom du serveur ID Cowité Source Journal Date et              | eure                                                                                                    | Services Microsoft Acure<br>Sources de données COBC (M bits)                             |
|                                  |                                                              |                                                                                                    | Stratiligin die vielunitei locale<br>Windows PowerShell                                  |
|                                  |                                                              |                                                                                                    | Windows PowerShall (d86)<br>Windows PowerShall (d8                                       |
|                                  |                                                              |                                                                                                    | Windows PowerShell ISE (x08)                                                             |
|                                  |                                                              |                                                                                                    |                                                                                          |
|                                  | SERVICES                                                     |                                                                                                    | (dece w)                                                                                 |
|                                  | Tous les services   1 au total                               |                                                                                                    | [ tables • ]                                                                             |
|                                  | Non de servere Non consist                                   | Nom de service Statet Tepe de dénomage                                                                  |                                                                                          |
|                                  | CRV.V.MTIC.&T Converse days convirus the elimiteitument Wite | nen WNConver Andri Manuel                                                                               |                                                                                          |
|                                  |                                                              |                                                                                                    |                                                                                          |
|                                  |                                                              | III SA BARA I AMAMANG AN ANGAYA NAGAR ANA ANANGA                                                        |                                                                                          |
| 🝨 Services de                    | déploiement Windows                                          |                                                                                                    | – 🗆 X                                                                                    |
| Fichier Actio                    | on Affichage ?                                               |                                                                                                    |                                                                                          |
| (= =) 28 5                       |                                                              |                                                                                                    |                                                                                          |
|                                  |                                                              |                                                                                                    |                                                                                          |
| Services de                      | déploiement Windows SRV                                      | /-V-WDS-AT.AT.local                                                                                     |                                                                                          |
| Serveurs                         | V-WDS-AT AT local                                            |                                                                                                    |                                                                                          |
| > Périph                         | Configurer le serveur                                        | Les services de déploiement Windows ne sont pas                                                         | configurés                                                                               |
|                                  | Supprimer le serveur                                         |                                                                                                    |                                                                                          |
|                                  | Affinhar                                                     | serveur n'est pas configuré. Pour le configurer, cliquez ave                                            | c le bouton droit sur le serveur, puis cliquez sur                                       |
|                                  | Affichage                                                    | us devez être un administrateur local pour effectuer cette tá                                           | iche.                                                                                    |
|                                  | Actualiser                                                   |                                                                                                    |                                                                                          |
|                                  | Aide                                                         |                                                                                                    |                                                                                          |
|                                  |                                                              |                                                                                                    |                                                                                          |
|                                  |                                                              |                                                                                                    |                                                                                          |
|                                  |                                                              |                                                                                                    |                                                                                          |
|                                  |                                                              |                                                                                                    |                                                                                          |
|                                  |                                                              |                                                                                                    |                                                                                          |
|                                  |                                                              |                                                                                                    |                                                                                          |
|                                  |                                                              |                                                                                                    |                                                                                          |
|                                  |                                                              |                                                                                                    |                                                                                          |
|                                  |                                                              |                                                                                                    |                                                                                          |
|                                  |                                                              |                                                                                                    |                                                                                          |
|                                  |                                                              |                                                                                                    |                                                                                          |
|                                  |                                                              |                                                                                                    |                                                                                          |
|                                  |                                                              |                                                                                                    |                                                                                          |
|                                  |                                                              |                                                                                                    |                                                                                          |
|                                  |                                                              |                                                                                                    |                                                                                          |
|                                  |                                                              |                                                                                                    |                                                                                          |
|                                  |                                                              |                                                                                                    |                                                                                          |
|                                  |                                                              |                                                                                                    |                                                                                          |
| <                                | >                                                            |                                                                                                    |                                                                                          |
| Affiche l'aide po                | ur l'élément sélectionné.                                    |                                                                                                    |                                                                                          |
|                                  |                                                              |                                                                                                    |                                                                                          |
|                                  |                                                              |                                                                                                    |                                                                                          |
|                                  | 掉 Assistant Configuration                                    | des services de déploiement Windows                                                                     | ×                                                                                        |
|                                  |                                                              |                                                                                                    |                                                                                          |
|                                  | Options d'installation                                       |                                                                                                    |                                                                                          |
|                                  |                                                              |                                                                                                    | <b>1</b>                                                                                 |
|                                  |                                                              |                                                                                                    |                                                                                          |
|                                  |                                                              |                                                                                                    |                                                                                          |
|                                  |                                                              |                                                                                                    |                                                                                          |
|                                  | Sélectionnez l'une des                                       | ontione eulivantee .                                                                                    |                                                                                          |
|                                  | Selection nez i une des                                      | options sulvances .                                                                                     |                                                                                          |
|                                  | Intégré à Active                                             | Directory                                                                                               |                                                                                          |
|                                  | Ce serveur est                                               | membre d'un domaine AD DS ou c'est un contrôler                                                         | ur de domaine                                                                            |
|                                  | pour un domai                                                | ne AD DS.                                                                                               |                                                                                          |
|                                  |                                                              |                                                                                                    |                                                                                          |
|                                  | <ul> <li>Serveur autono</li> </ul>                           | me                                                                                                    |                                                                                          |
|                                  | Configurez le s                                              | erveur de telle sorte qu'il soit autonome et qu'il fond                                                 | tionne                                                                                   |
|                                  | indépendamme                                                 | ent d'Active Directory.                                                                                 |                                                                                          |
|                                  |                                                              |                                                                                                    |                                                                                          |
|                                  |                                                              |                                                                                                    |                                                                                          |
|                                  |                                                              |                                                                                                    |                                                                                          |
|                                  |                                                              |                                                                                                    |                                                                                          |
|                                  |                                                              |                                                                                                    |                                                                                          |
|                                  |                                                              |                                                                                                    |                                                                                          |
|                                  |                                                              |                                                                                                    |                                                                                          |
|                                  |                                                              |                                                                                                    |                                                                                          |
|                                  |                                                              |                                                                                                    |                                                                                          |
|                                  |                                                              |                                                                                                    |                                                                                          |
|                                  |                                                              |                                                                                                    |                                                                                          |
|                                  |                                                              |                                                                                                    | In New A                                                                                 |
|                                  |                                                              | < Bac                                                                                                   | K Vext > Cancel                                                                          |

| 🝨 Assistant Configuration des services de déploiement Windows                                                                                                    | ×                                                    |
|----------------------------------------------------------------------------------------------------|------------------------------------------------------|
| Emplacement du dossier d'installation à distance                                                                                                    |                                                      |
| Le dossier d'installation à distance contiendra des images de démarrage, des ima<br>d'installation, des fichiers de démarrage PXE et les outils de gestion des services<br>déploiement Windows. Choisissez une partition suffisamment grande pour conter<br>toutes les images à utiliser. Cette partition doit être de type NTFS et ne pas être la<br>partition système. | ges<br>de<br>hir<br>a                                |
| Entrez le chemin du dossier d'installation à distance.                                                                                                    |                                                      |
| Chemin d'accès :                                                                                                    |                                                      |
| E:\images Parcou                                                                                                    | ırir                                                 |
| < Back                                                                                                    | Next > Cancel                                        |
|                                                                                                    |                                                      |
|                                                                                                    | _                                                    |
| Paramètres initiaux du serveur PXE                                                                                                    |                                                      |
| Vous pouvez utiliser ces paramètres pour définir les ordinateurs clients auquel ce se<br>clients connus sont les clients qui ont été préinstallés. Lorsque l'ordinateur physique<br>PXE, le système d'exploitation s'installe selon les paramètres que vous avez définis                                                                                                 | erveur doit répondre. Les<br>e effectue un démarrage |
| Sélectionnez une des options suivantes :                                                                                                    |                                                      |
| O Ne répondre à aucun ordinateur client                                                                                                    |                                                      |
| O Répondre uniquement aux ordinateurs clients connus                                                                                                    |                                                      |
| Répondre à tous les ordinateurs clients (connus et inconnus)                                                                                                    |                                                      |
| Exiger l'approbation administrateur pour les ordinateurs inconnus. Si vous uti<br>✓ approuvez les ordinateurs avec le nœud Périphériques en attente du compo<br>Les ordinateurs approuvés seront ajoutés à la liste des clients préinstallés.                                                                                                    | lisez cette option,<br>Isant logiciel enfichable.    |
| Pour configurer ce serveur, cliquez sur Suivant.                                                                                                    |                                                      |
| < Back                                                                                                    | Next > Cancel                                        |

Nous ajouterons les images plus tard, vous pouvez maintenant cliquer sur « Finish »

| Opération terminée                                                                                                    |  |
|----------------------------------------------------------------------------------------------------|--|
| Les services de déploiement Windows sont configurés. Pour modifier les paramètres, cliquez avec le<br>bouton droit sur le serveur et cliquez sur Propriétés.                                                                                                    |  |
| À présent que le serveur est configuré, vous devez ajouter des images. Pami elles, une image de<br>démarage (il s'agit d'un environnement de démarage dans lequel démarrer initialement l'ordinateur) et<br>les images d'installation (autrement dit, les images des systèmes d'exploitation à déployer). |  |
| Pour ajouter des images avec l'Assistant, activez la case à cocher. Sinon, cliquez avec le bouton<br>droit sur le nœud des images d'installation ou de démarrage dans le composant.                                                                                                    |  |
| Ajouter les images au serveur maintenant                                                                                                    |  |
| Pour fermer cet Assistant, cliquez sur Terminer.                                                                                                    |  |
|                                                                                                    |  |
|                                                                                                    |  |
|                                                                                                    |  |

Dans la console de gestion WDS, développer le serveur. Faire un clic droit sur "Images de démarrage" et sélectionner "Ajouter une image de démarrage...". L'objectif est d'ajouter une image de démarrage (.wim) qui sera utilisée par les clients PXE pour initier le processus d'installation.

|                                       | 🔮 Assistant Ajout d'images 🛛 🗙                                                  |
|---------------------------------------|---------------------------------------------------------------------------------|
|                                       | Fichier image                                                                   |
| Images d'installation                 | Entrez l'emplacement du fichier image Windows contenant les images à ajouter.   |
| Imanes de démarrane                   | Emplacement du fichier :                                                        |
| Pé     Ajouver une image de démarrage | Parcourir                                                                       |
| > 📑 Tra Affichage >                   | Remarque : les images d'installation et de démarrage par défaut (Boot.wim et    |
| Exporter la liste                     | Install.wim) sont présentes sur le DVD d'installation dans le dossier \Sources. |
| Aide                                  | Informations complémentaires sur les images et les types d'images               |
|                                       |                                                                                 |
|                                       |                                                                                 |
|                                       |                                                                                 |

< Précédent Suivant > Annuler

Dans un ISO de Windows 10 on peut retrouver cette image de boot directement dans le dossier "\sources" et sélectionner le fichier "boot.wim". Ce fichier contient l'image de démarrage nécessaire pour lancer l'environnement d'installation de Windows sur les clients PXE

| ganiser 👻              |                      |                  |                     |            | III • 🛄 |
|------------------------|----------------------|------------------|---------------------|------------|---------|
| A Assis assists        | Nom                  | Modifié le       | Туре                | Taille     |         |
| Acces rapide           | dImanifests          | 08/09/2022 06:28 | Dossier de fichiers |            |         |
| Bureau #               | etwproviders         | 08/09/2022 06:28 | Dossier de fichiers |            |         |
| Téléchargements #      | fr-fr                | 08/09/2022 06:28 | Dossier de fichiers |            |         |
| 🚺 Documents 🛛 🖈        | inf                  | 08/09/2022 06:28 | Dossier de fichiers |            |         |
| 📰 Images 🛛 🖈           | migration            | 08/09/2022 05:28 | Dossier de fichiers |            |         |
| C- PC                  | replacementmanifests | 08/09/2022 06:28 | Dossier de fichiers |            |         |
| Cerc                   | sxs                  | 08/09/2022 06:28 | Dossier de fichiers |            |         |
| Lecteur de DVD (D:) ES | uup                  | 08/09/2022 06:28 | Dossier de fichiers |            |         |
| A D/our                | vista                | 08/09/2022 05:28 | Dossier de fichiers |            |         |
| Reseau                 | xp                   | 08/09/2022 06:28 | Dossier de fichiers |            |         |
|                        | boot.wim             | 08/11/2022 11:08 | Fichier WIM         | 447 886 Ko |         |
|                        | N                    |                  |                     |            |         |

Il faudra maintenant lui donner un nom

|                                                          | /1 |
|----------------------------------------------------------|----|
| Entrez un nom et une description pour l'image suivante : |    |
| « Microsoft Windows Setup (x64) »                        |    |
| Nom de l'image :<br>Windowel                             |    |
| Description de l'impage :                                |    |
| Microsoft Windows Setup (x64)                            |    |
| Architecture de l'image :<br>x64                         |    |
|                                                          |    |
|                                                          |    |
|                                                          |    |

L'image de boot à bien été ajoutée

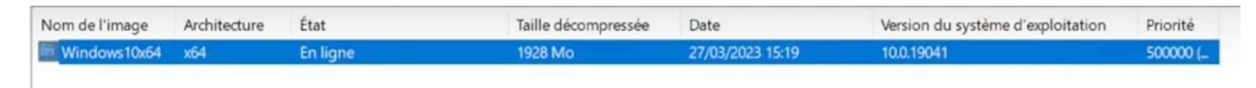

L'image de boot pouvant être proposé a nos clients, on peut maintenant proposer une image d'installation à nos clients. Nous allons donc devoir créer notre image de démarrage (Certains ISO de Windows la propose directement, si ce n'est pas le cas, on doit la créer avec DISM comme suit :

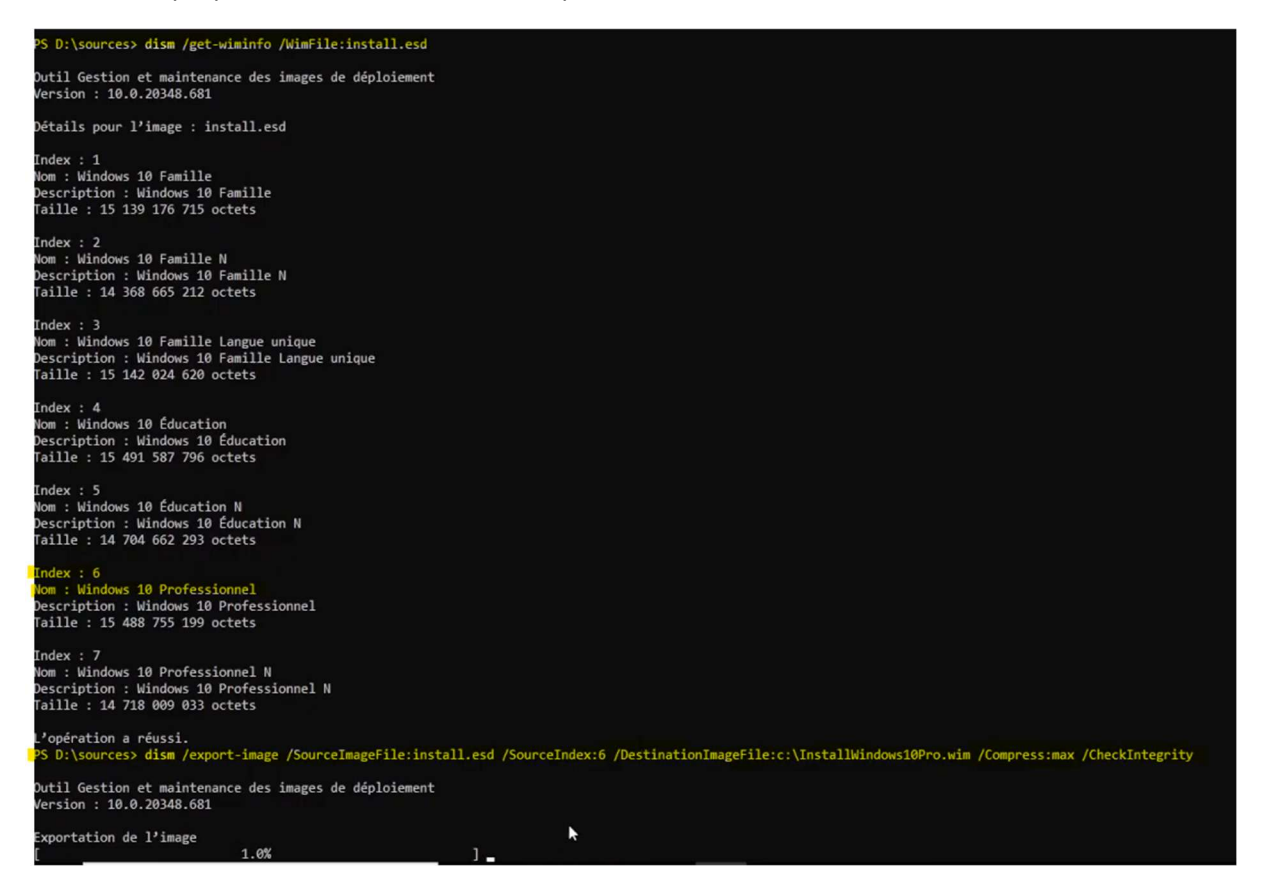

L'image étant créée, on va pouvoir l'ajouter dans nos images d'installation

|                                                                                                    | Sélectionner un fichier image Windows                                                                                                    |                                                                                                    |                                                                                                    |                        |                                   |
|----------------------------------------------------------------------------------------------------|----------------------------------------------------------------------------------------------------|----------------------------------------------------------------------------------------------------|----------------------------------------------------------------------------------------------------|------------------------|-----------------------------------|
|                                                                                                    |                                                                                                    |                                                                                                    |                                                                                                    | v ö                    | Rechercher dans : Disque local (^ |
|                                                                                                    | Organiser 👻 Nouveau dossier                                                                                                    |                                                                                                    |                                                                                                    |                        | les • 🛄 🌘                         |
| Insger d'Institution Orgospol) d'Insger<br>Droupe d'Insges<br>Apolg une image d'Installation.<br>Ajouter un groupe d'Insges.<br>Alforge :<br>Réorganise les indres :<br>Alger les indres :<br>Alger les indres :<br>Ade | <ul> <li>★ Acoès rapide</li> <li>Bureau</li> <li>Téléchargements</li> <li>Docurrents</li> <li>Images</li> <li>Ce PC</li> <li>Ce PC</li> <li>Lecteur de DVD (0) ES</li> <li>Norr</li> <li>DFSRoots</li> <li>PerLogs</li> <li>Program Ries (266)</li> <li>Program Ries (266)</li> <li>Windows</li> <li>InstallWindows 10Prowin</li> </ul> | Modifié le<br>01/12/2022 10:02<br>08/05/2021 10:20<br>08/05/2021 17:53<br>01/12/2022 09:29<br>27/03/2023 15:10<br>01/12/2022 09:47<br>01/12/2022 09:51<br>27/03/2023 15:32 | Type<br>Dossier de fichiers<br>Dossier de fichiers<br>Dossier de fichiers<br>Dossier de fichiers<br>Dossier de fichiers<br>Dossier de fichiers<br>Dossier de fichiers<br>Fichier WIM | Taille<br>4 494 538 Ko |                                   |
|                                                                                                    | Nom du fichier : InstallWindows10Pro.wim                                                                                                    |                                                                                                    |                                                                                                    |                        | Fichiers image Windows (*.wim)    |
|                                                                                                    |                                                                                                    |                                                                                                    |                                                                                                    |                        |                                   |

| Le fichier que vous avez spéc<br>que vous voulez ajouter sur le | ifié contient les images sui<br>serveur. | vantes. Sélectionnez les im | age: |
|-----------------------------------------------------------------|------------------------------------------|-----------------------------|------|
| Nom                                                             | Architecture                             | Description                 |      |
| Windows 10 Pro                                                  | x64                                      | Windows 10 Pro              |      |
|                                                                 |                                          |                             |      |
| <                                                               |                                          |                             | >    |

#### L'image a bien été ajoutée au serveur WDS

| Bases 1 image(s) d'installation | on           |          |                     |       |                                   |          |
|---------------------------------|--------------|----------|---------------------|-------|-----------------------------------|----------|
| Nom de l'image                  | Architecture | État     | Taille décompressée | Date  | Version du système d'exploitation | Priorité |
| Windows 10 Pro Base             | x64          | En ligne | 14771 Mo            | 27/03 | 10.0.19041                        | 500000 ( |

#### Test de fonctionnement

Pour le test, nous allons simplement créer une nouvelle VM de test et boot sur le réseau Une fois la VM créée et boot sur le réseau, il faut attendre de recevoir un DHCP et appuyer sur entrée lorsque nous y sommes invités.

| Fichier Action Média Presse-papiers Affichage Aide                                                                                                    |       |
|----------------------------------------------------------------------------------------------------|-------|
| a 🔘 🖲 🕲 💷 🕨 🕵 5 🛯 😻 👔                                                                                                    |       |
| Hyper-U<br>BYE Notwork Reat 09 14 2011                                                                                                    |       |
| (C) Copyright 2011 Microsoft Corporation, All Rights Reserved.                                                                                                    |       |
|                                                                                                    |       |
| CLIENT MAC ADDR: 00 15 5D 01 3E 1B GUID: AE6669C6-4639-4799-A3DD-2502357<br>CLIENT IP: 192.168.10.76 MASX: 255.255.255.0 DHCP IP: 192.168.10.6<br>GATEWAY IP: 192.168.10.254 | 02889 |
| Downloaded WDSNBP from 192.168.10.8 SRV-V-FS2-GA.geek-advisor.local                                                                                                    |       |
| Press F12 for network service boot                                                                                                    |       |
| Architecture: x64                                                                                                    |       |
| Contacting Server: 192.160.10.8.<br>TFTP Download: boot\x64\xeboot.n12                                                                                                    |       |
|                                                                                                    |       |
|                                                                                                    |       |
|                                                                                                    |       |
|                                                                                                    |       |
|                                                                                                    |       |
|                                                                                                    |       |
|                                                                                                    |       |
| État : Exécution                                                                                                    | 301   |

| -a 0      | • 0    | 0    | II 🕨 |     | 5   | 9 i | 8               |         |         |       |  |     |   |
|-----------|--------|------|------|-----|-----|-----|-----------------|---------|---------|-------|--|-----|---|
|           |        |      |      |     |     |     |                 |         |         |       |  |     |   |
|           |        |      |      |     |     |     |                 |         |         |       |  |     |   |
|           |        |      |      |     |     |     |                 |         |         |       |  |     |   |
|           |        |      |      |     |     |     |                 |         |         |       |  |     |   |
|           |        |      |      |     |     |     |                 |         |         |       |  |     |   |
|           |        |      |      |     |     |     |                 |         |         |       |  |     |   |
|           |        |      |      |     |     |     |                 |         |         |       |  |     |   |
|           |        |      |      |     |     |     |                 |         |         |       |  |     |   |
|           |        |      |      |     |     |     |                 |         |         |       |  |     |   |
|           |        |      |      |     |     |     |                 |         |         |       |  |     |   |
|           |        |      |      |     |     |     |                 |         |         |       |  |     |   |
|           |        |      |      |     |     |     |                 |         |         |       |  |     |   |
|           |        |      |      |     |     |     |                 |         |         |       |  |     |   |
|           | Loa    | ıdin | g f  | ile | es. |     |                 |         |         |       |  |     |   |
|           |        |      |      |     |     |     |                 |         |         |       |  |     |   |
|           | IP:    | 19   | 2.1  | 68  | .10 | .8, | , File: \Boot\> | 64\Imag | jes\boo | t.wim |  |     |   |
|           |        |      |      |     |     |     |                 |         |         |       |  |     |   |
| État : Ex | écutio | n    |      |     |     |     |                 |         |         |       |  | ~ 0 | 1 |

Nous arrivons donc bien sur l'environnement de boot de Windows. L'installeur nous demande maintenant d'entrée des informations d'identification pour se connecter à notre serveur WDS pour pouvoir récupérer les images

| 🔏 Installation de Wir                             | adows                                       | ×   |
|---------------------------------------------------|---------------------------------------------|-----|
| Services de déploiem                              | ent Windows                                 |     |
| Param<br>Clavier ou m<br>© Microsoft Corporation. | Connexion à SRV-V-FS2-GA.geek-advisor.local | ant |

| Et l'installeur nous | propose donc lo | es images ajoutées | précédemment |
|----------------------|-----------------|--------------------|--------------|
|----------------------|-----------------|--------------------|--------------|

| Système d'exploitation               | Langue | Architecture | Date de modi |
|--------------------------------------|--------|--------------|--------------|
| Windows 10 Pro Base                  | fr-FR  | хб4          | 27/03/2023   |
|                                      |        |              |              |
| Description :<br>Windows 10 Pro Base | 13     |              |              |
|                                      |        |              |              |

L'installation commence comme une installation classique mais via le réseau

| Nom                         | Taille totale | Espace libre         | Туре              |
|-----------------------------|---------------|----------------------|-------------------|
| Lecteur 0 Espace non alloué | 51.0 Go       | 51.0 Go              |                   |
|                             |               |                      |                   |
|                             |               |                      |                   |
|                             |               |                      |                   |
|                             |               |                      |                   |
|                             |               |                      |                   |
|                             |               |                      |                   |
| ۥ Act <u>u</u> aliser       |               | <u>O</u> ptions de l | ecteur (avancées) |
| ۥ Act <u>u</u> aliser       |               | <u>O</u> ptions de l | ecteur (avancée   |

### Conclusion

Et voilà, l'installation et la configuration de Windows Deployment Services (WDS) se sont déroulées avec succès, établissant une base solide pour le déploiement centralisé de systèmes d'exploitation via le réseau.

WDS offre également la flexibilité d'ajouter des images de démarrage et d'installation personnalisées en fonction des besoins spécifique de votre entreprise.

#### Vérification du bon fonctionnement :

- 1. **Test PXE :** Démarrer un ordinateur via le réseau (PXE) pour vérifier qu'il contacte le serveur WDS
- 2. État serveur : Consulter la console WDS et les journaux d'événements pour s'assurer que le service fonctionne sans erreur
- 3. **Transfert image :** Observer si l'image de démarrage est correctement transmise au client lors du démarrage PXE
- 4. **Déploiement test :** Effectuer une installation complète sur une machine de test

#### Points de vigilance et conseils de sécurité :

- Sécurité serveur : Protéger l'accès au serveur WDS et configurer un pare-feu
- Sécurité images : Restreindre l'accès aux fichiers d'images
- DHCP Snooping (optionnel) : Empêcher les serveurs DHCP non autorisés
- Authentification PXE (optionnel) : Autoriser uniquement les clients connus
- Surveillance réseau : Observer le trafic lors des déploiements
- Mises à jour : Maintenir les images à jour avec les correctifs de sécurité

En tirant parti de la capacité de WDS à gérer des images personnalisées et en suivant ces recommandations de vérification et de sécurité, l'environnement de déploiement sera à la fois flexible et protégé contre les risques potentiels